## Adding Courses to the Shopping Cart

| 1. | Go to <u>https://myub.ubalt.edu</u><br>Log in using your network ID and password                                                                                  |
|----|----------------------------------------------------------------------------------------------------|
| 2. | Click the Student Center link located on the upper left corner of the screen                                                                                      |
|    | MyUB Home MyResources                                                                                                    |
|    | Personalize Content Personalize Layout                                                                                                    |
|    | My Self Service 🛛 🖉 🖬 UB News                                                                                                    |
|    | My Student Center<br>Check admission status, register for classes, pay your<br>bills, check your grades, etc.           University of<br>News and<br>Announcement |
|    |                                                                                                    |

| MyUB Home My                                                                                                    | Resources                                                                                                    |                                                                                                    |                                              | MyUB Favoritos                                       | Select One:  |
|----------------------------------------------------------------------------------------------------|----------------------------------------------------------------------------------------------------|----------------------------------------------------------------------------------------------------|----------------------------------------------|------------------------------------------------------|--------------|
| Hydd ffolie My                                                                                                    | 103001003                                                                                                    |                                                                                                    |                                              | hybb ravorites                                       | Select Offe. |
| Lorna's Student                                                                                                    | Center                                                                                                    |                                                                                                    |                                              |                                                      |              |
|                                                                                                    |                                                                                                    |                                                                                                    |                                              |                                                      |              |
| Academics                                                                                                    |                                                                                                    |                                                                                                    | SEARC                                        | H FOR CLASSES                                        |              |
| Search<br>Plan                                                                                                    | (i) You                                                                                                    | u are not enrolled in classes.                                                                                                    |                                              |                                                      |              |
| Enroll<br>My Academics                                                                                                    | _                                                                                                    |                                                                                                    | <ul> <li>Holds</li> <li>No Holds.</li> </ul> |                                                      |              |
|                                                                                                    | 9                                                                                                    | enrollment shopping cart 🕨                                                                                                    | ▼ To Do Li                                   | st                                                   |              |
|                                                                                                    | 0                                                                                                    |                                                                                                    | No To Do's.                                  | unt Datas                                            |              |
| ▼ Finances                                                                                                    |                                                                                                    |                                                                                                    | - Enronnie                                   | Iment Dates                                          |              |
| My Account                                                                                                    | Accou                                                                                                    | unt Summary                                                                                                    |                                              | intent bates                                         |              |
| Account Inquiry                                                                                                    | You                                                                                                    | <b>i owe 3,439.40.</b>                                                                                                    |                                              |                                                      |              |
| View Financial Aid                                                                                                    | • F                                                                                                    | uture Due 0.00                                                                                                    |                                              |                                                      |              |
| <u>Accept/Decline Awards</u><br><u>Report Other Financial A</u>                                                                                                    | id ** ۱<br>Curr                                                                                                    | You have a past due balance of 3,439.40. **<br>rency used is US Dollar.                                                                                                    |                                              |                                                      |              |
| athan financial                                                                                                    | <u></u>                                                                                                    | make a paymen                                                                                                    | t▶                                           |                                                      |              |
| other financial                                                                                                    | <b>©</b>                                                                                                    |                                                                                                    |                                              |                                                      | 0            |
|                                                                                                    |                                                                                                    |                                                                                                    |                                              |                                                      |              |
| If you know the                                                                                                    | 4 digit cour                                                                                                    | rse number, enter it in the f                                                                                                    | ïeld, or click                               | ✓ Trusted sites<br>the search but                    | ton.         |
| If you know the My                                                                                                    | 4 digit cour<br>Resources                                                                                                    | rse number, enter it in the f                                                                                                    | ïeld, or click                               | ✓ Trusted sites<br>the search butt<br>MyUB Favorites | ton.         |
| If you know the<br>MyUB Home My                                                                                                    | 4 digit cour<br>Resources                                                                                                    | rse number, enter it in the f                                                                                                    | ïeld, or click                               | Trusted sites<br>the search but<br>MyUB Favorites    | ton.         |
| If you know the<br>MyUB Home My<br>shopping Cart                                                                                                    | 4 digit cour<br>Resources<br>pping cart                                                                                                    | rse number, enter it in the f                                                                                                    | ïeld, or click                               | Trusted sites<br>the search but<br>MyUB Favorites    | ton.         |
| If you know the<br>MyUB Home My<br>Shopping Cart<br>Add Classes to S                                                                                                    | 4 digit cour<br>Resources<br>pping cart<br>hopping Cart                                                                                                | rse number, enter it in the f                                                                                                    | ïeld, or click                               | Trusted sites<br>the search but<br>MyUB Favorites    | ton.         |
| If you know the<br>MyUB Home My<br>Shopping Cart<br>Add Classes to S<br>Use the Shopping Ca                                                                                                    | 4 digit cour<br>Resources<br>pping cart<br>hopping Cart<br>art to temporarily s                                                                        | rse number, enter it in the f                                                                                                    | ïeld, or click                               | Trusted sites<br>the search but<br>MyUB Favorites    | ton.         |
| If you know the<br>MyUB Home My<br>Shopping Cart<br>Add Classes to S<br>Use the Shopping Ca<br>Click Validate to hav                                                                                                    | 4 digit cour<br>Resources<br>pping cart<br>hopping Cart<br>art to temporarily s<br>ve the system chec                                                  | t<br>save classes until it is time to enroll for this t<br>ck for possible conflicts prior to enrolling.                                                                                                    | ïeld, or click                               | Trusted sites<br>the search but<br>MyUB Favorites    | ton.         |
| If you know the<br>MyUB Home My<br>Shopping Cart<br>Add Classes to S<br>Use the Shopping Ca<br>Click Validate to hav<br>Fall 2008   Graduate                                                                                                  | 4 digit cour<br>Resources<br>pping cart<br>hopping Cart<br>art to temporarily s<br>ve the system chec<br>e   University of F                           | course history<br>course history<br>t<br>save classes until it is time to enroll for this t<br>ck for possible conflicts prior to enrolling.                                                                                                    | ïeld, or click                               | Trusted sites<br>the search but<br>MyUB Favorites    | ton.         |
| If you know the<br>MyUB Home My<br>Shopping Cart<br>Add Classes to S<br>Use the Shopping Ca<br>Click Validate to hav<br>Fall 2008   Graduate                                                                                                  | 4 digit cour<br>Resources<br>pping cart<br>hopping Cart<br>art to temporarily s<br>ve the system chec<br>:   University of f                           | course history<br>course history<br>course history<br>t<br>save classes until it is time to enroll for this t<br>sk for possible conflicts prior to enrolling.<br>Baltimore                                                                                                    | rield, or click                              | Trusted sites<br>the search but<br>MyUB Favorites    | ton.         |
| If you know the<br>MyUB Home My<br>Shopping Cart<br>Add Classes to S<br>Use the Shopping C<br>Click Validate to hav<br>Fall 2008   Graduate                                                                                                   | 4 digit cour<br>Resources<br>pping cart<br>hopping Cart<br>art to temporarily s<br>ve the system chec<br>e   University of f<br>University of f        | t<br>save classes until it is time to enroll for this t<br>ck for possible conflicts prior to enrolling.<br>Baltimore<br>Open Closed Wait<br>ping Cart                                                                                                    | erm.                                         | Trusted sites<br>the search but<br>MyUB Favorites    | ton.         |
| If you know the<br>MyUB Home My<br>Shopping Cart<br>Add Classes to S<br>Use the Shopping Ca<br>Click Validate to hav<br>Fall 2008   Graduate                                                                                                  | 4 digit cour<br>Resources<br>pping cart<br>hopping Cart<br>art to temporarily s<br>ve the system chec<br>e   University of R<br>Fall 2008 Shopp        | t<br>save classes until it is time to enroll for this t<br>save classes until it is time to enroll for this t<br>characteristics prior to enrolling.<br>Baltimore<br>Open Closed Wait<br>ping Cart<br>four enrollment shopping cart is empty.                                                                                | rield, or click                              | Trusted sites<br>the search but<br>MyUB Favorites    | ton.         |
| If you know the<br>MyUB Home My<br>Shopping Cart<br>Add Classes to S<br>Use the Shopping C<br>Click Validate to hav<br>Fall 2008   Graduate                                                                                                   | 4 digit cour<br>Resources<br>pping cart<br>hopping Cart<br>art to temporarily s<br>ve the system chec<br>e   University of R<br>Fall 2008 Shopp<br>Y   | rse number, enter it in the f<br>course history<br>course history<br>t<br>save classes until it is time to enroll for this t<br>save classes until it is time to enroll for this t<br>ck for possible conflicts prior to enrolling.<br>Baltimore<br>Open Closed Wait<br>ping Cart<br>cour enrollment shopping cart is empty. | rield, or click                              | Trusted sites<br>the search but<br>MyUB Favorites    | ton.         |
| If you know the<br>MyUB Home My<br>Shopping Cart<br>Add Classes to Si<br>Use the Shopping Ca<br>Click Validate to hav<br>Fall 2008   Graduate<br>Add to Cart:<br>Enter Class Nbr<br>enter<br>Find Classes<br>© Class Search                   | 4 digit cour<br>Resources<br>pping cart<br>hopping Cart<br>art to temporarily s<br>ve the system chec<br>=   University of f<br>Fall 2008 Shopp<br>Y   | rse number, enter it in the f<br>course history<br>course history<br>t<br>save classes until it is time to enroll for this t<br>save classes until it is time to enroll for this t<br>ck for possible conflicts prior to enrolling.<br>Baltimore<br>Open Closed Wait<br>ping Cart                                            | rield, or click                              | Trusted sites<br>the search but<br>MyUB Favorites    | ton.         |
| If you know the of MyUB Home My MyUB Home My Shopping Cart Add Classes to S Use the Shopping Ca Click Validate to hav Fall 2008   Graduate Add to Cart: Enter Class Nbr Enter Class Nbr Enter Class Search Search Search                      | 4 digit cour<br>Resources<br>pping cart<br>hopping Cart<br>art to temporarily s<br>ve the system chec<br>e   University of R<br>Fall 2008 Shopp<br>Y   | t<br>save classes until it is time to enroll for this t<br>course history<br>t<br>save classes until it is time to enroll for this t<br>ck for possible conflicts prior to enrolling.<br>Baltimore<br>Open Closed Wait<br>ping Cart<br>'our enrollment shopping cart is empty.                                               | rield, or click                              | Trusted sites<br>the search but<br>MyUB Favorites    | ton.         |
| If you know the<br>MyUB Home My<br>Shopping Cart<br>Add Classes to Si<br>Use the Shopping Ca<br>Click Validate to hav<br>Fall 2008   Graduate<br>Add to Cart:<br>Enter Class Nbr<br>enter<br>Find Classes<br>Class Search<br>search<br>Search | 4 digit cour<br>Resources<br>pping cart<br>hopping Cart<br>art to temporarily s<br>ve the system chec<br>art [ University of f<br>Fall 2008 Shopp<br>Y | rse number, enter it in the f<br>course history<br>course history<br>t<br>save classes until it is time to enroll for this t<br>save classes until it is time to enroll for this t<br>sk for possible conflicts prior to enrolling.<br>Baltimore<br>Open Closed Wait                                                         | rield, or click                              | Trusted sites<br>the search but<br>MyUB Favorites    | ton.         |

| MyUB H                                          | lome M                                                                               | lyResources                             |                  |                                                      |                                   | MyUB Favorites Select C                                                                     |
|-------------------------------------------------|--------------------------------------------------------------------------------------|-----------------------------------------|------------------|------------------------------------------------------|-----------------------------------|---------------------------------------------------------------------------------------------|
|                                                 | Search                                                                               | Y                                       | Plan             | Enroll                                               | My Academics                      |                                                                                             |
| Ī                                               | s                                                                                    | hopping cart                            |                  | co                                                   | urse history                      |                                                                                             |
| Shop                                            | ping Cart                                                                            |                                         |                  |                                                      |                                   |                                                                                             |
| Enter                                           | Search C                                                                             | Criteria                                |                  |                                                      |                                   |                                                                                             |
| Univers                                         | ity of Baltimo                                                                       | re   Fall 2008                          |                  |                                                      |                                   |                                                                                             |
| Select                                          | at least 2 sea                                                                       | arch criteria. Clio                     | ck Search to vie | w your search results.                               |                                   |                                                                                             |
| Class                                           | Search Crite                                                                         | eria                                    |                  |                                                      |                                   |                                                                                             |
| Course                                          | Subject                                                                              | Criminal J                              | ustice           | *                                                    |                                   |                                                                                             |
| Course                                          | Number                                                                               | is exactly                              |                  | ¥                                                    |                                   |                                                                                             |
| Course                                          | Career                                                                               | Graduate                                |                  | *                                                    |                                   |                                                                                             |
|                                                 |                                                                                      | Show O                                  | pen Classes Only | 1                                                    |                                   |                                                                                             |
| Use Ad                                          | ditional Searc                                                                       | h Criteria to nan                       | row your search  | results.                                             |                                   |                                                                                             |
| VAdd                                            | itional Seai                                                                         | rch Criteria                            |                  |                                                      |                                   |                                                                                             |
| <u>Return t</u>                                 | o Shopping C                                                                         | Cart                                    |                  | CLEAR CRITERIA                                       | SEARCH                            |                                                                                             |
|                                                 |                                                                                      |                                         |                  |                                                      |                                   |                                                                                             |
| Done                                            |                                                                                      |                                         |                  |                                                      |                                   | Trusted sites                                                                               |
| Find the                                        | e course                                                                             | you'd lik                               | to selec         | et and click se                                      | lect class button                 | ✓ Trusted sites                                                                             |
| Find the                                        | e course                                                                             | you'd lik                               | ce to selec      | t and click se                                       | lect class button                 | · ·                                                                                         |
| Find the                                        | e course<br>Iome M                                                                   | you'd lik<br>IyResources                | ce to selec      | et and click se                                      | elect class button                | <ul> <li>✓ Trusted sites</li> <li>MyUB Favorites Select C</li> </ul>                        |
| Find the                                        | e course<br>Iome M                                                                   | you'd lik<br>lyResources                | ce to selec      | et and click se                                      | elect class button                | ✓ Trusted sites           .           MyUB Favorites         Select (                       |
| Find the                                        | e course<br>Iome M                                                                   | you'd lik<br>lyResources                | ce to selec      | et and click se                                      | elect class button                | ✓ Trusted sites           .           MyUB Favorites         Select (                       |
| Find the<br>MyUBH                               | e course<br>Iome M                                                                   | you'd lik<br>lyResources                | ce to selec      | et and click se                                      | lect class button                 | ✓ Trusted sites           .           MyUB Favorites         Select (                       |
| Find the<br>MyUBH                               | e course<br>Iome M<br>RJU 610 - A                                                    | you'd lik<br>lyResources                | ce to selec      | et and click se                                      | lect class button                 | ✓ Trusted sites           .           MyUB Favorites         Select (                       |
| Find the                                        | e course<br>Iome M<br>RJU 610 - A                                                    | you'd lik<br>lyResources                | ce to selec      | et and click se<br>CE<br>View All Sections           | First 1 of 1 1 last               | •<br>•<br>MyUB Favorites Select (                                                           |
| Find the                                        | e course<br>Iome M                                                                   | you'd lik<br>lyResources                | ce to selec      | et and click se<br>CE<br>View All Sections           | First 1 of 1 Last                 | <ul> <li>Trusted sites</li> <li>MyUB Favorites Select C</li> </ul>                          |
| Find the<br>MyUB F                              | e course<br>Iome M<br>RJU 610 - A<br>m <u>185-LEC(4</u>                              | you'd lik<br>lyResources<br>Administrat | ce to selec      | et and click se                                      | First 1 of 1 Last                 | •<br>•<br>•<br>•<br>•<br>•<br>•<br>•<br>•<br>•<br>•<br>•<br>•<br>•<br>•<br>•<br>•<br>•<br>• |
| Find the<br>MyUB H<br>⊽ C                       | e course<br>lome M<br>RJU 610 - A<br>In <u>185-LEC(4</u>                             | you'd lik<br>lyResources<br>Administrat | ce to selec      | et and click se<br>CE<br>View All Sections<br>Status | First 1 of 1 Last                 | MyUB Favorites Select (                                                                     |
| Find the<br>MyUB H<br>⊽ C<br>Section<br>Secsion | e course<br>lome M<br>RJU 610 - A<br>m <u>185-LEC(4</u><br>on Regular                | you'd lik<br>lyResources<br>Administrat | ce to selec      | et and click se<br>CE<br>View All Sections<br>Status | First I of 1 Last                 | •<br>•<br>•<br>•<br>•<br>•<br>•<br>•<br>•<br>•<br>•<br>•<br>•<br>•<br>•<br>•<br>•<br>•<br>• |
| Find the<br>MyUB H<br>♥ C<br>Section<br>Session | e course<br>Iome M<br>RJU 610 - A<br>In <u>185-LEC(4</u><br>In Regular<br>Days & Til | you'd lik<br>lyResources<br>ADMINISTRAT | ce to selec      | et and click se                                      | First 1 of 1 Last<br>select class | •<br>•<br>•<br>•<br>•<br>•<br>•<br>•<br>•<br>•<br>•<br>•<br>•<br>•<br>•<br>•<br>•<br>•<br>• |

| 7. | Click Next button.                                                                                                    |
|----|----------------------------------------------------------------------------------------------------|
|    | MyUB Home MyResources MyUB Favorites                                                                                                    |
|    | shopping cart course history                                                                                                    |
|    | Shopping Cart                                                                                                    |
|    | 1. Select classes to add - Enrollment Preferences                                                                                                    |
|    | Fall 2008   Graduate   University of Baltimore                                                                                                    |
|    | CRJU 610 - ADMINISTRATION OF JUSTICE                                                                                                    |
|    | Class Preferences                                                                                                    |
|    | CRJU 610-185 Lecture Open Graduate Letter Grade                                                                                                    |
|    | Units 3.00 Session Regular Academic Session                                                                                                    |
|    | Career Graduate                                                                                                    |
|    | CANCEL NEXT                                                                                                    |
|    | Section Component Days & Times Room Instructor Start/End Date                                                                                                    |
|    | 185         Lecture         We 8:15PM -<br>10:45PM         ACADEMIC<br>CENTER         09/02/2008 -<br>12/21/2008                                                                                            |
|    | Done VTrusted sites                                                                                                    |
|    | decide to enroll in the course, click the green enroll button.           welcome, build railing         welcome, build railing           MyUB Home         MyResources                                      |
|    |                                                                                                    |
|    | Add Classes to Shopping Cart Use the Shopping Cart to temporarily save classes until it is time to enroll for this term. Click Validate to have the system check for possible coefficts prior to enrolling. |
|    | CRJU 610 has been added to your Shopping Cart.                                                                                                    |
|    | Fall 2008   Graduate   University of Baltimore                                                                                                    |
|    | Open Closed 🛆 Wait List                                                                                                    |
|    | Add to Cart: Fall 2008 Shopping Cart                                                                                                    |
|    | Enter Class Nbr Select Class Days/Times Room Instructor Units Status                                                                                                    |
|    | Find Classes                                                                                                    |
|    | Class Search     for selected: delete validate enroll                                                                                                    |
|    |                                                                                                    |
|    | Done 🗸 🗸 Trusted sites                                                                                                    |